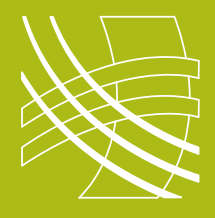

# **RAVENNA** Connect Q-Sys to a RAVENNA Device

# Introduction

Now that QSC have released firmware which is AES67 compatible, connecting a RAVENNA and Q-Sys system has become not only possible but relatively straightforward.

Before you start you should ensure that you have defined your IP addressing scheme (static or DHCP) and have configured and documented all your devices.

### **Switch Checklist**

- IGMP on
- Ensure there is a single querier on the network
- Energy Efficient Ethernet offJumbo Frames off

## **Connect Q-Sys to a RAVENNA Device**

For this example we will connect a Q-Sys Core 510i to a Genelec 8430IP speaker

| AES67 Transmitter A                  | ES67-TX-1 🗱    |
|--------------------------------------|----------------|
| Stream Details                       |                |
| AES67<br>Peak Output Level<br>(dBFS) |                |
| -8                                   | 5.3dB -120dB   |
| Digital                              |                |
| Clip<br>Clip Hold<br>Invert<br>Mute  |                |
| Gain                                 | OdB OdB        |
| Status                               |                |
| 0                                    | ок             |
| Connection                           |                |
| Multicast Address                    | 239.69.xxx.xxx |
| Enable                               | enable         |
| Stream Name                          | AES67-TX-1     |
| Network Tx Buffer                    | Default        |
| Interface                            | LAN A          |
|                                      |                |

Q-SYS Designer

Ensure that the **multicast address** is in the range that you are using and that it has a name you can recognise later

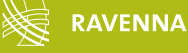

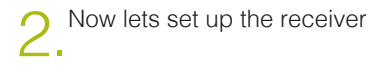

Open your browser and type in the IP address of the receiving RAVENNA/AES67 device.

On the webpage for the loudspeaker select the Q-Sys core stream name and then select the appropriate channel.

#### Press Apply all.

| <u>ф</u> А                     | UDIOL                                         | AN             |                |               |            |       |  | ALISA | 7 Networking |
|--------------------------------|-----------------------------------------------|----------------|----------------|---------------|------------|-------|--|-------|--------------|
| 🕤 4 dentas                     | e found in network                            |                |                |               |            |       |  |       |              |
| SHOA-Left                      | BHOCA-TOper<br>(COLONIE)<br>GENERAC<br>MILLIO | Marging Techno | uT24-AudioLan  |               |            |       |  |       |              |
| 8430A-Right<br>Stoors consumer | General softings                              | Advances       |                |               |            |       |  |       |              |
| Channel 1                      | NPJTA                                         | Receiving      | Channel 2      | INPUTB        |            | ide   |  |       |              |
| Source stream                  | sap A6567-TX-                                 |                | Source stream  | Select Stream | -          |       |  |       | Т            |
| Channel number                 | Channel 1                                     |                | Channel number |               |            |       |  |       |              |
| Show advanced                  | eatings                                       |                | Show advanced  | settings      |            |       |  |       |              |
| Manual SDP                     | Show its                                      | rant SDP > >>  | Marcal SDP     |               | Show ourse | H 50P |  |       |              |

Webpage of RAVENNA/AES67 receiving device

3. If the stream name doesn't appear in the source state of a down list check that SAP announce browsing is activated on the Advanced tab.

Alternatively ensure a copy of RAV2SAP is running on the network or manually add SDP information.

| 0 AUDIOLAN                                                                                                    | l .                                                                          |                           | AE387 Networking          |
|----------------------------------------------------------------------------------------------------|------------------------------------------------------------------------------|---------------------------|---------------------------|
| S davices found in nativeric                                                                                                    |                                                                              |                           |                           |
| ASSA Lat ASSA Fight Nerg<br>County County I<br>ASSA County I<br>County County I<br>ASSA County I<br>ASSA COUNTY I<br>ASSA COUNTY I<br>ASSA COUNTY I<br>ASSA COUNTY I<br>ASSA COUNTY I<br>ASSA COUNTY I<br>ASSA COUNTY I<br>ASSA COUNTY I<br>ASSA COUNTY I<br>ASSA COUNTY I<br>ASSA COUNTY I<br>ASSA COUNTY I<br>ASSA COUNTY I<br>ASSA COUNTY I<br>ASSA C | ng tertoo                                                                    |                           |                           |
| Stream consumer General settings Advers                                                                                                    |                                                                              |                           | Discard changes Apply all |
| PTP<br>State: SLAVE<br>Grandmaster ID: 00-10-01-FF-FE-60-12-08                                                                                                    | SIP configuration<br>Changes in these parameters need a microri to take effe | ct. 8AP configuration     |                           |
| Current offset: -682 ne<br>Dornaln 0 :                                                                                                    | Username accellar                                                            | Multicust address         | 239,299,299,299           |
| Finalerod master                                                                                                    |                                                                              | Session timeour (excords) | 3600                      |
|                                                                                                    |                                                                              |                           |                           |

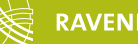